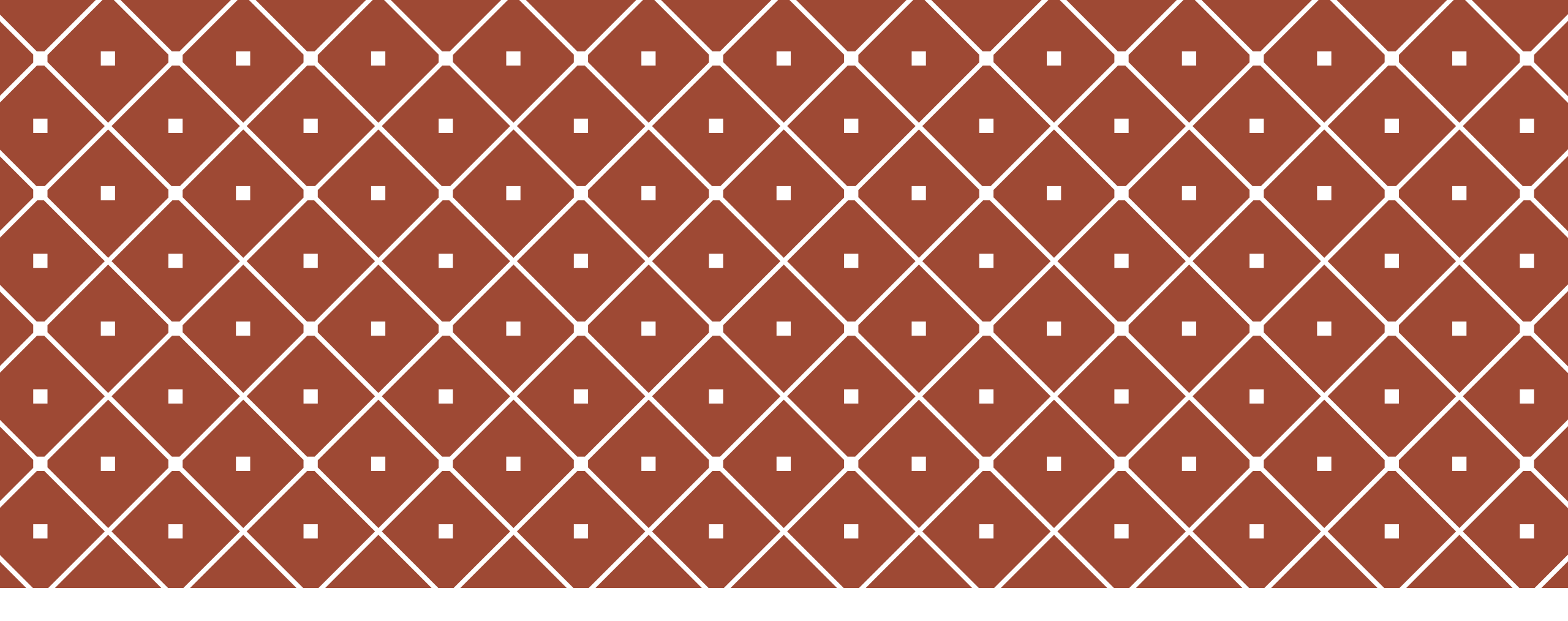

### **CANDIDATE REPLACEMENT**

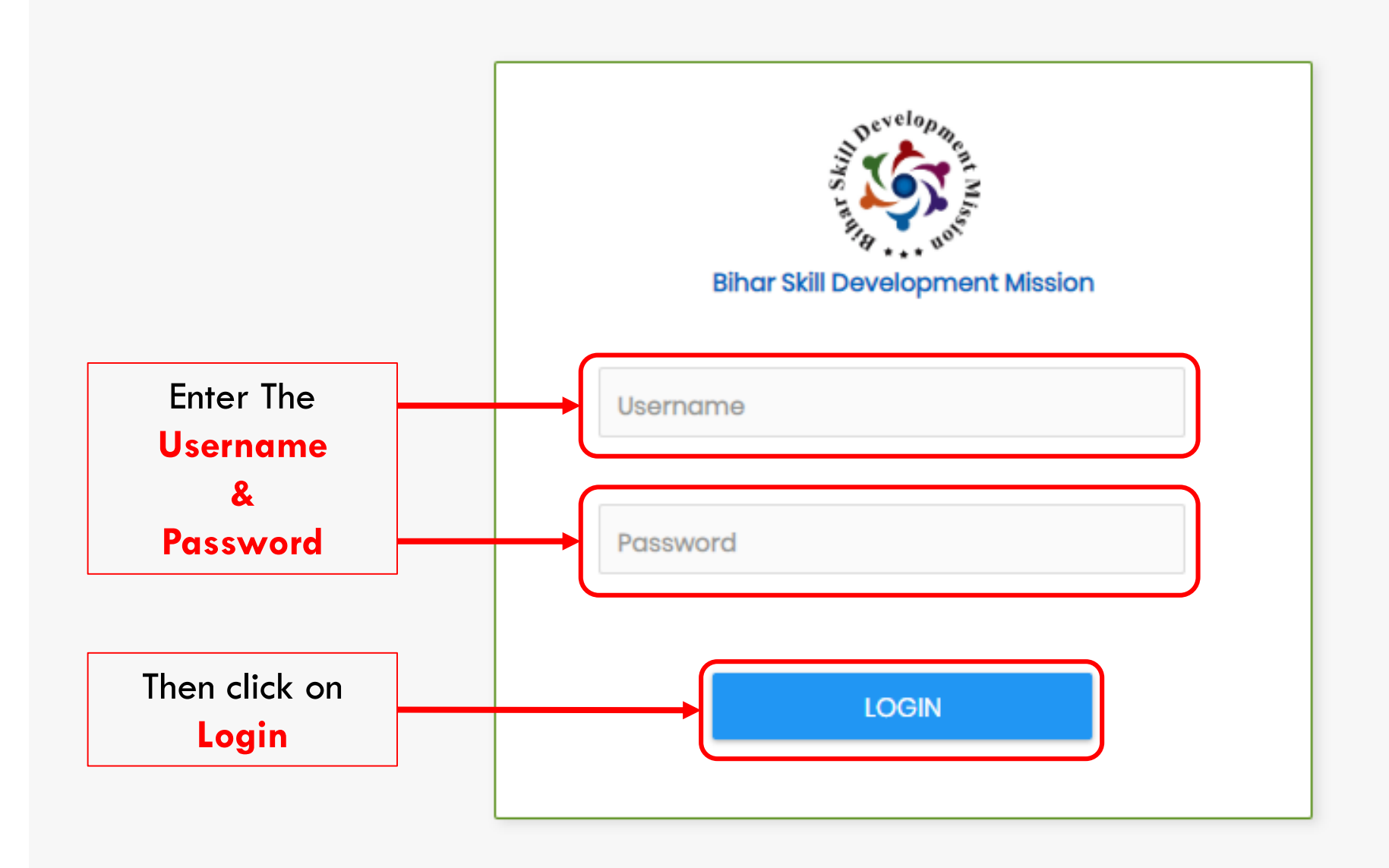

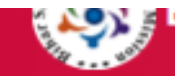

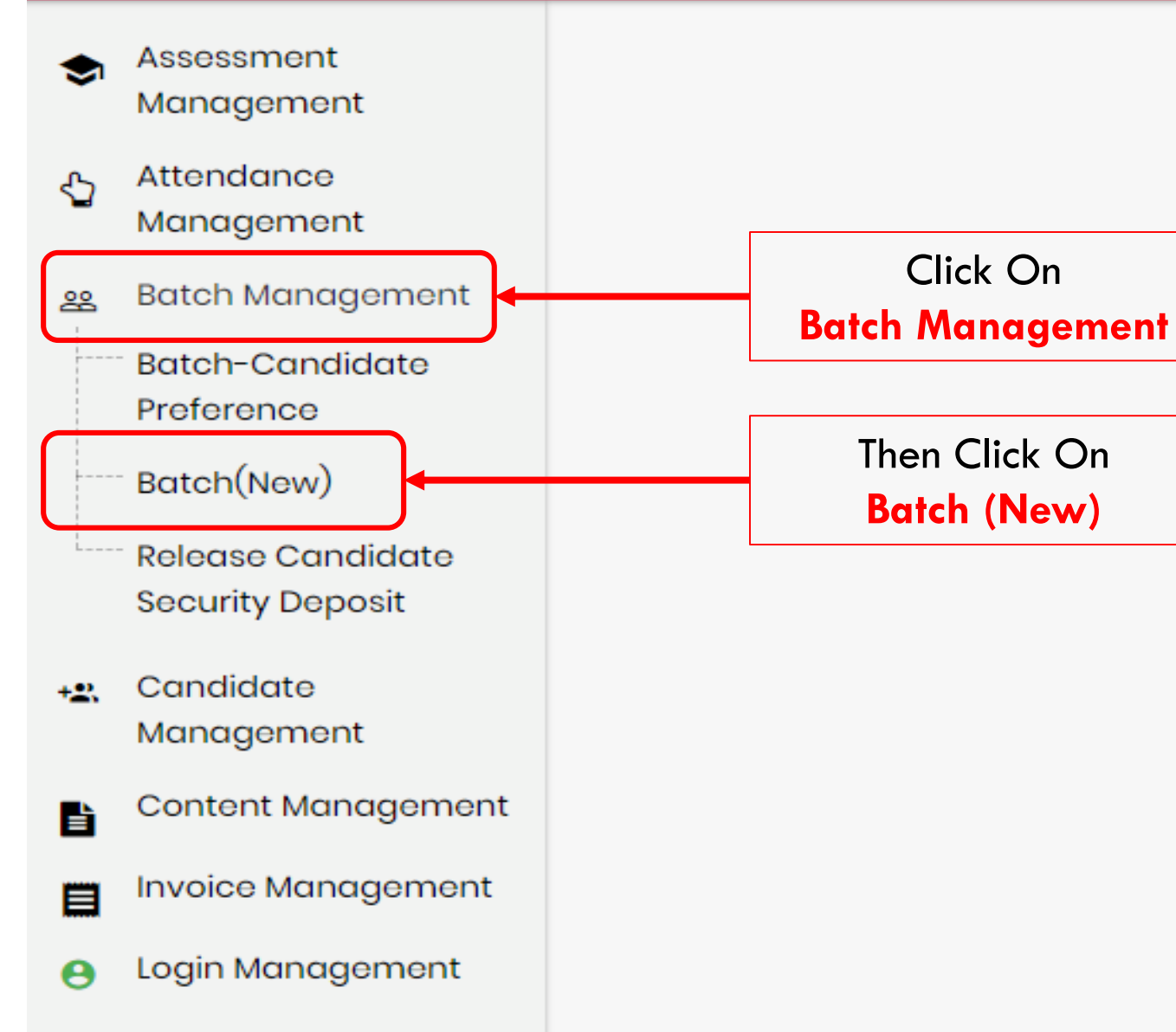

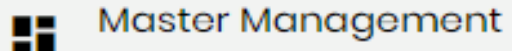

Total Candidate Count: 440

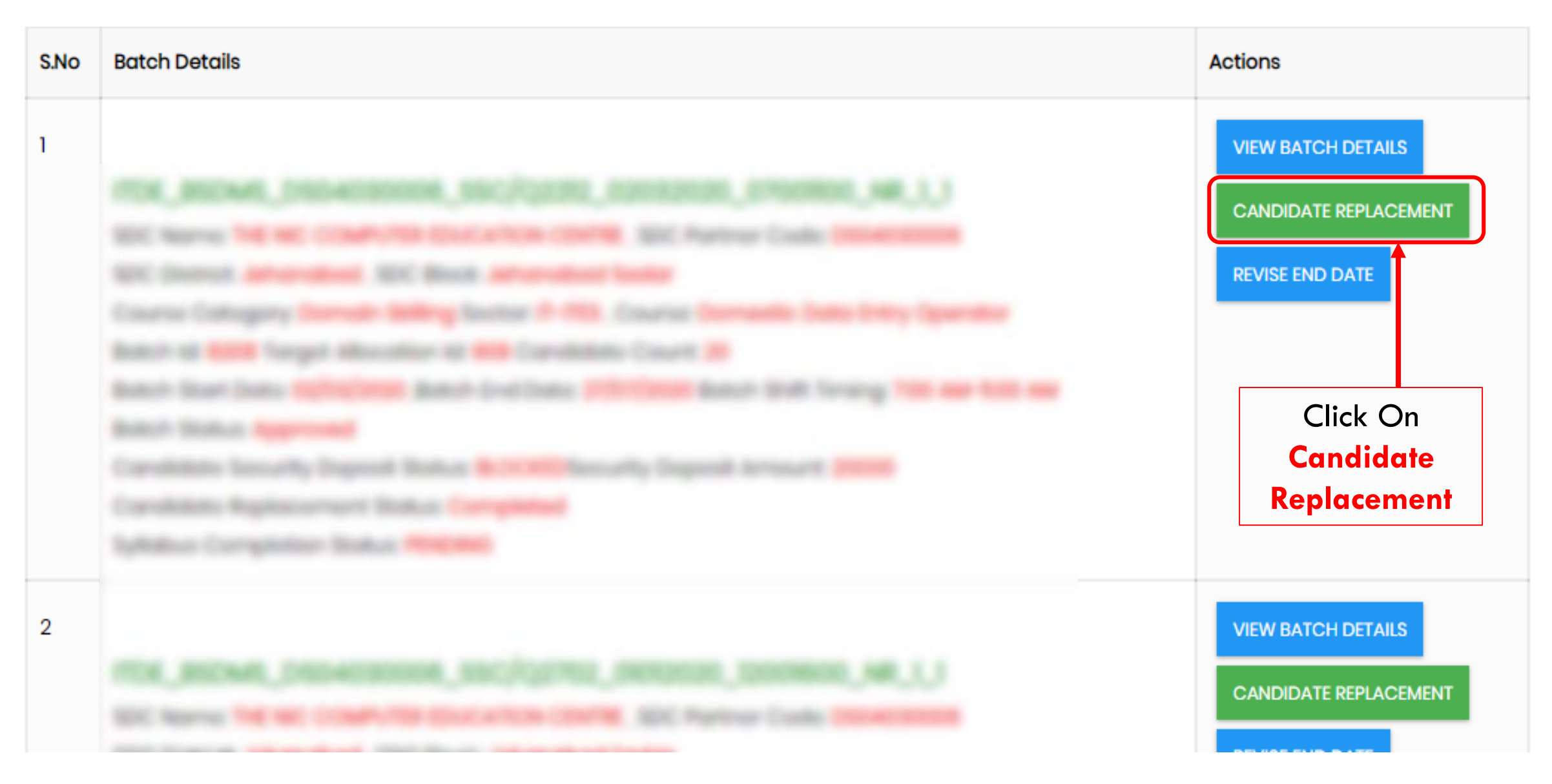

.

| ļ   | Assessment Menagement      | 6 | Batch | 1 Cano     | lidate Replacer      |                   |                    |           |              |                                      |                  |                        |                   |                |                 |                      |        |            |
|-----|----------------------------|---|-------|------------|----------------------|-------------------|--------------------|-----------|--------------|--------------------------------------|------------------|------------------------|-------------------|----------------|-----------------|----------------------|--------|------------|
| 1   | Attendance Management      |   |       |            |                      |                   |                    |           |              |                                      |                  |                        |                   |                |                 |                      |        |            |
| 8   | Batch Wanagement           |   |       |            |                      |                   |                    |           |              |                                      |                  |                        |                   |                |                 |                      |        |            |
| 1   | Baloh-Canoloana Phalanansa |   |       |            |                      |                   |                    | Click     | ( <b>O</b> n |                                      |                  |                        |                   |                |                 |                      |        |            |
|     | Earch(New)                 |   |       | an Brada   | and the state of the | 11 Mart 14 14 14  | Entai Hama - 4     | CIICK     | Un           |                                      |                  |                        |                   |                |                 |                      |        |            |
| 100 | Candidate Management       | ſ | 4000  | ELETUR     | FRACE CHADDATE       | 00 84CX           | \$U148 192333 ; \$ | Add/D     | elete        |                                      |                  |                        |                   |                |                 |                      |        |            |
| 100 | Content Management         |   | 4     |            |                      |                   |                    | керіас    | emen         | t                                    |                  |                        |                   |                |                 |                      |        | \$         |
| 1   | nvolce Wanagament          |   | 5.No  | Batch<br>M | Batch Code           |                   |                    |           | Operation    | New Candidate<br>Name(Aadhar Number) | New<br>Candidate | Old<br>Candidate       | Cild<br>Candidate | Last<br>Status | Last<br>Comment | Last<br>Modification | Delete | Ser<br>Ap; |
|     | .ogin Management           |   |       |            |                      |                   |                    |           |              |                                      | Date of<br>Birth | Name(Aadhar<br>Number) | Data of<br>Birth  |                |                 | Eate                 |        |            |
| 1   | Kaster Management          |   | 1     | 1549       | TOR, BOOMS, D        | \$89040802_\$3C.0 | 2212,01062010,07   | ana conco | No.          | ABHILASHA                            | 1201200          |                        |                   | Approved       | sk              | 1255215              |        |            |
|     | Pacamant Naragarant        |   |       |            |                      |                   |                    |           |              |                                      |                  |                        |                   |                |                 |                      |        |            |
| -   | Process Management         |   | 4     |            |                      |                   |                    |           |              |                                      |                  |                        |                   |                |                 |                      |        | \$         |
| 1   | Wallet Management          |   |       |            |                      |                   |                    |           |              |                                      |                  |                        |                   |                |                 |                      |        |            |
| 1   | Work Allocation            |   |       |            |                      |                   |                    |           |              |                                      |                  |                        |                   |                |                 |                      |        |            |
|     | Nork Order Managament      |   |       |            |                      |                   |                    |           |              |                                      |                  |                        |                   |                |                 |                      |        |            |
|     |                            |   |       |            |                      |                   |                    |           |              |                                      |                  |                        |                   |                |                 |                      |        |            |
|     |                            |   |       |            |                      |                   |                    |           |              |                                      |                  |                        |                   |                |                 |                      |        |            |
|     |                            |   |       |            |                      |                   |                    |           |              |                                      |                  |                        |                   |                |                 |                      |        |            |
|     |                            |   |       |            |                      |                   |                    |           |              |                                      |                  |                        |                   |                |                 |                      |        |            |
|     |                            |   |       |            |                      |                   |                    |           |              |                                      |                  |                        |                   |                |                 |                      |        |            |

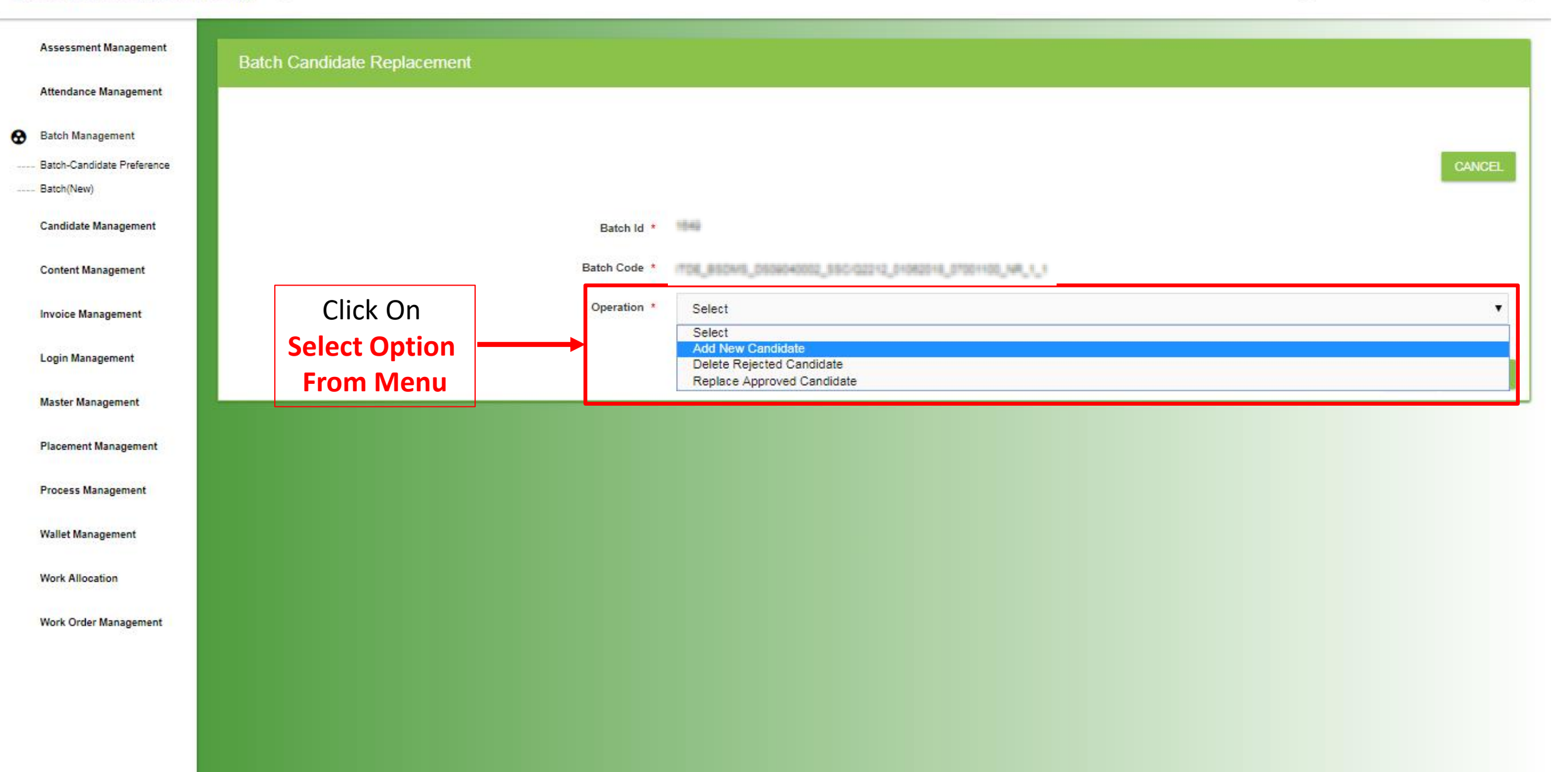

### Assessment Management Batch Candidate Replacement Attendance Management Select 0 Batch Management ----- Batch-Candidate Preference **New Candidate** ----- Batch(New) Which You 1546 Candidate Management Batch Id \* Want To add 17D8\_850M5\_05040002\_55C/02212\_01082018\_07001100\_NR\_1\_1 Batch Code \* **Content Management** Operation \* Add New Candidate v Invoice Management New Candidate \* Select Login Management Select ABHISHEK KUMAR PANDEY(351661721632) Master Management KIRAN KUMARI(827200176122) MD BABAR ALI(559983904291) MD NAJREALAM KHAN(681657970133) Placement Management MITHU KUMARI(731458246351) PRIYANKA KUMARI(434836763328) RAGINI KUMARI(595880882218) Process Management RAJESH KUMAR PANDIT(283756308019) RAJKISHOR RAUT(269005295057) Wallet Management SANGITA KUMARI(970689821606) SHABRA KHATOON(831697834003) SHILPI KUMARI(311602844242) Work Allocation SONALI SUMAN(276641670721) SONU KUMAR(322493617646) SUSHMA KUMARI(264756124319) Work Order Management SWEETY KUMARI(610664701886) UDAY KUMAR(985841612616)

|   | Assessment Management      | Batch Candidate Replacement |                                                           |             |
|---|----------------------------|-----------------------------|-----------------------------------------------------------|-------------|
|   | Attendance Management      |                             |                                                           |             |
| 0 | Batch Management           |                             |                                                           |             |
|   | Batch-Candidate Preference |                             |                                                           | CANCEL      |
| - | Batch(New)                 |                             |                                                           |             |
|   | Candidate Management       | Batch Id *                  | 1542                                                      |             |
|   | Content Management         | Batch Code *                | 1706_850M5_0504040002_550102212_01052018_07001100_14R_1_1 |             |
|   | Invoice Management         | Operation *                 | Add New Candidate                                         | •           |
|   | Login Management           | New Candidate *             | MITHU KUMARI(731458246351)                                |             |
|   | Master Management          |                             |                                                           |             |
|   | Placement Management       |                             |                                                           | Save Button |
|   | Process Management         |                             |                                                           |             |
|   | Wallet Management          |                             |                                                           |             |
|   | Work Allocation            |                             |                                                           |             |
|   | Work Order Management      |                             |                                                           |             |
|   |                            |                             |                                                           |             |
|   |                            |                             |                                                           |             |
|   |                            |                             |                                                           |             |
|   |                            |                             |                                                           |             |

| Ance Management<br>Management<br>Candidate Preference | Suc       | cess!!!             | Details Saved Successfully            | You Have<br>Successfully |           |                                      |                                                    |                                            |                                      |                            |                       |                                                        |       |
|-------------------------------------------------------|-----------|---------------------|---------------------------------------|--------------------------|-----------|--------------------------------------|----------------------------------------------------|--------------------------------------------|--------------------------------------|----------------------------|-----------------------|--------------------------------------------------------|-------|
| aw)<br>ite Management                                 |           |                     |                                       | Saved Details            |           |                                      |                                                    |                                            |                                      |                            |                       |                                                        |       |
| Management                                            | Candida   | ate Replac          | cement End Date : 09/06/2018 00:00:00 | Total Items :            |           |                                      |                                                    |                                            |                                      |                            |                       |                                                        |       |
| Management                                            | ADD/D     | ELETE/RE            | PLACE CANDIDATE GO BACK               |                          |           |                                      |                                                    |                                            |                                      |                            |                       |                                                        |       |
|                                                       |           |                     |                                       |                          |           |                                      |                                                    |                                            |                                      |                            |                       |                                                        |       |
| anagement                                             | 4         | _                   |                                       |                          |           |                                      |                                                    |                                            |                                      |                            |                       |                                                        |       |
| anagement<br>lanagement                               | 4<br>S.No | Batch<br>Id         | Batch Code                            |                          | Operation | New Candidate<br>Name(Aadhar Number) | New<br>Candidate<br>Date of                        | Old<br>Candidate<br>Name(Aadhar            | Old<br>Candidate<br>Date of          | Last<br>Status             | Last<br>Comment       | Last<br>Modification<br>Date                           | Delet |
| inagement<br>lanagement<br>nt Management              | 4<br>S.No | Batch<br>Id         | Batch Code                            |                          | Operation | New Candidate<br>Name(Aadhar Number) | New<br>Candidate<br>Date of<br>Birth               | Old<br>Candidate<br>Name(Aadhar<br>Number) | Old<br>Candidate<br>Date of<br>Birth | Last<br>Status             | Last<br>Comment       | Last<br>Modification<br>Date                           | Delet |
| anagement<br>anagement<br>nt Management<br>Management | s.No      | Batch<br>Id<br>1649 | Batch Code                            |                          | Operation | New Candidate<br>Name(Aadhar Number) | New<br>Candidate<br>Date of<br>Birth<br>02/01/2000 | Old<br>Candidate<br>Name(Aadhar<br>Number) | Old<br>Candidate<br>Date of<br>Birth | Last<br>Status<br>Approved | Last<br>Comment<br>ok | Last<br>Modification<br>Date<br>02/06/2018<br>05:00:43 | Delet |

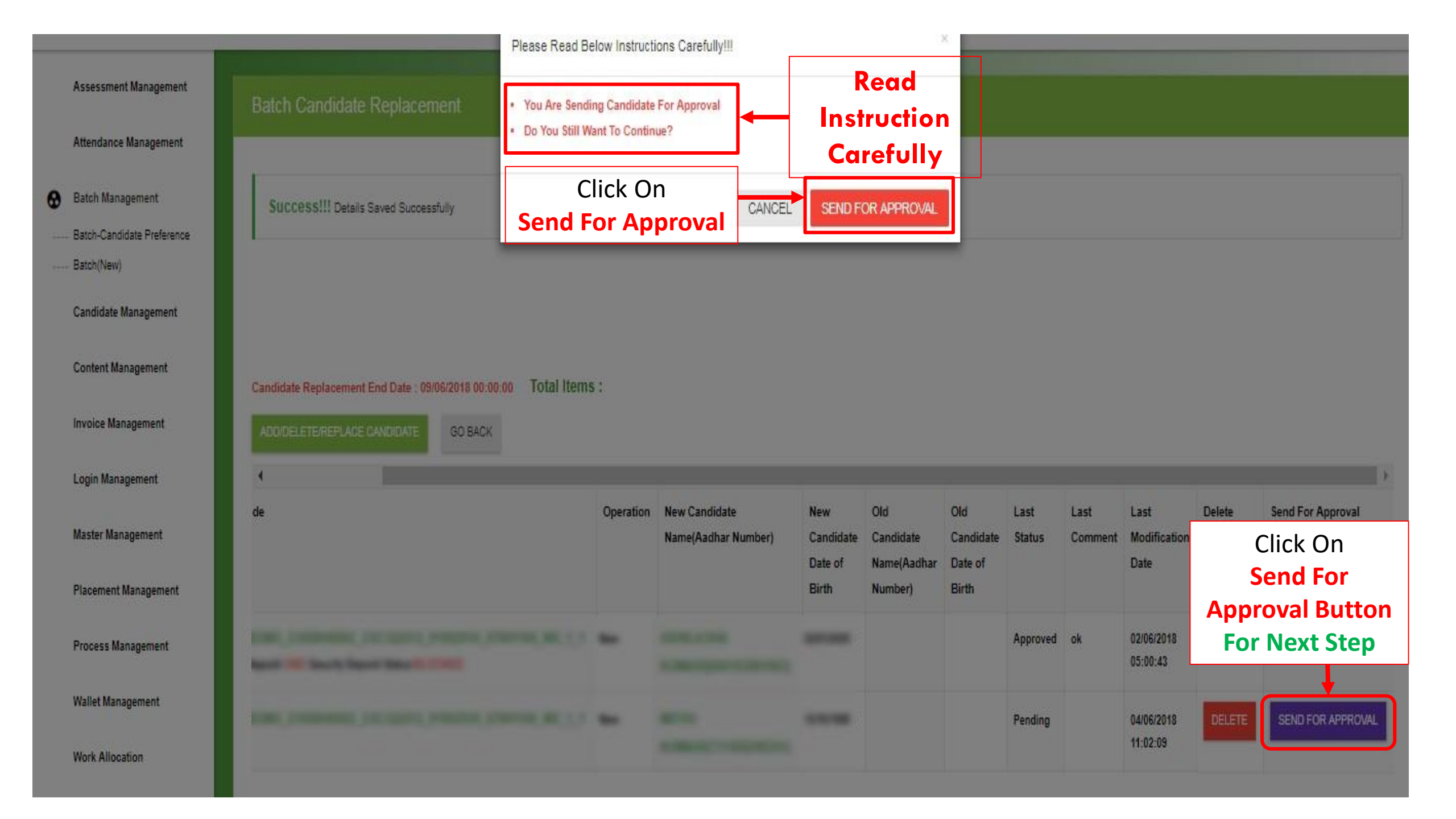

| tendance Management                                                                                             |                                                     |                                                                     |                       | Yo          | u Have                                   |                                                   |                                            |                                      |                                        |                       |                                                                                  |        |                    |
|----------------------------------------------------------------------------------------------------|-----------------------------------------------------|---------------------------------------------------------------------|-----------------------|-------------|------------------------------------------|---------------------------------------------------|--------------------------------------------|--------------------------------------|----------------------------------------|-----------------------|----------------------------------------------------------------------------------|--------|--------------------|
| tch Management                                                                                                  | Succ                                                | neelli caatala Sant Fra                                             | Annual Connectation   | Suc         | cessfully                                |                                                   |                                            |                                      |                                        |                       |                                                                                  |        |                    |
| tch-Candidate Preference                                                                                        | Succ                                                | .esstill Candidate Send For A                                       | Approval Successfully | Se          | nd For                                   |                                                   |                                            |                                      |                                        |                       |                                                                                  |        |                    |
| tch(New)                                                                                                    |                                                     |                                                                     |                       | Ap          | proval                                   |                                                   |                                            |                                      |                                        |                       |                                                                                  |        |                    |
| ndidate Management                                                                                              |                                                     |                                                                     |                       |             |                                          |                                                   |                                            |                                      |                                        |                       |                                                                                  |        |                    |
| ntent Management                                                                                                |                                                     |                                                                     |                       |             |                                          |                                                   |                                            |                                      |                                        |                       |                                                                                  |        |                    |
|                                                                                                    |                                                     |                                                                     |                       |             |                                          |                                                   |                                            |                                      |                                        |                       |                                                                                  |        |                    |
| roice Management                                                                                                | Candidate<br>ADD/DE                                 | e Replacement End Date : 09                                         | GO BACK               | :           |                                          |                                                   |                                            |                                      |                                        |                       |                                                                                  |        |                    |
| oice Management<br>jin Management                                                                               | Candidate<br>ADD/DE                                 | e Replacement End Date : 09                                         | GO BACK               | :           |                                          |                                                   |                                            |                                      |                                        |                       |                                                                                  |        |                    |
| oice Management<br>gin Management<br>ster Management                                                            | ADD/DE<br>ADD/DE<br>Batch<br>Id                     | e Replacement End Date : 09<br>LETE/REPLACE CANDIDATE<br>Batch Code | GO BACK               | :<br>Operat | ion New Candidate<br>Name(Aadhar Number) | New<br>Candidate                                  | Old<br>Candidate<br>Name(Aadhar            | Old<br>Candidate                     | Last<br>Status                         | Last<br>Comment       | Last<br>Modification                                                             | Delete | Send Fo<br>Approva |
| oice Management<br>gin Management<br>ster Management<br>cement Management                                       | ADD/DEI<br>ADD/DEI<br>Batch<br>Id                   | e Replacement End Date : 09<br>LETE/REPLACE CANDIDATE<br>Batch Code | GO BACK               | :<br>Operat | ion New Candidate<br>Name(Aadhar Number) | New<br>Candidate<br>Date of<br>Birth              | Old<br>Candidate<br>Name(Aadhar<br>Number) | Old<br>Candidate<br>Date of<br>Birth | Last<br>Status                         | Last<br>Comment       | Last<br>Modification<br>Date                                                     | Delete | Send Fo<br>Approva |
| oice Management<br>jin Management<br>ster Management<br>cement Management<br>cess Management                    | ADD/DEI<br>ADD/DEI<br>Batch<br>Id<br>1649           | e Replacement End Date : 09                                         | GO BACK               | :<br>Operat | ion New Candidate<br>Name(Aadhar Number) | New<br>Candidate<br>Date of<br>Birth<br>2/01/2000 | Old<br>Candidate<br>Name(Aadhar<br>Number) | Old<br>Candidate<br>Date of<br>Birth | Last<br>Status<br>Approved             | Last<br>Comment<br>ok | Last<br>Modification<br>Date<br>02/06/2018<br>05:00:43                           | Delete | Send Fo<br>Approva |
| oice Management<br>gin Management<br>ster Management<br>cement Management<br>cess Management<br>llet Management | ADD/DEI<br>ADD/DEI<br>ADD/DEI<br>Id<br>1649<br>1649 | e Replacement End Date : 09                                         | GO BACK               | :<br>Operat | ion New Candidate<br>Name(Aadhar Number) | New<br>Candidate<br>Date of<br>Birth<br>2/01/2000 | Old<br>Candidate<br>Name(Aadhar<br>Number) | Old<br>Candidate<br>Date of<br>Birth | Last<br>Status<br>Approved<br>Send For | Last<br>Comment<br>ok | Last<br>Modification<br>Date<br>02/06/2018<br>05:00:43<br>04/06/2018<br>11:02:02 | Delete | Send Fo<br>Approva |

# For Candidate Replacement.(New Candidate With Old)

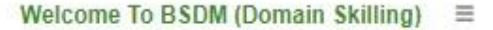

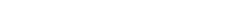

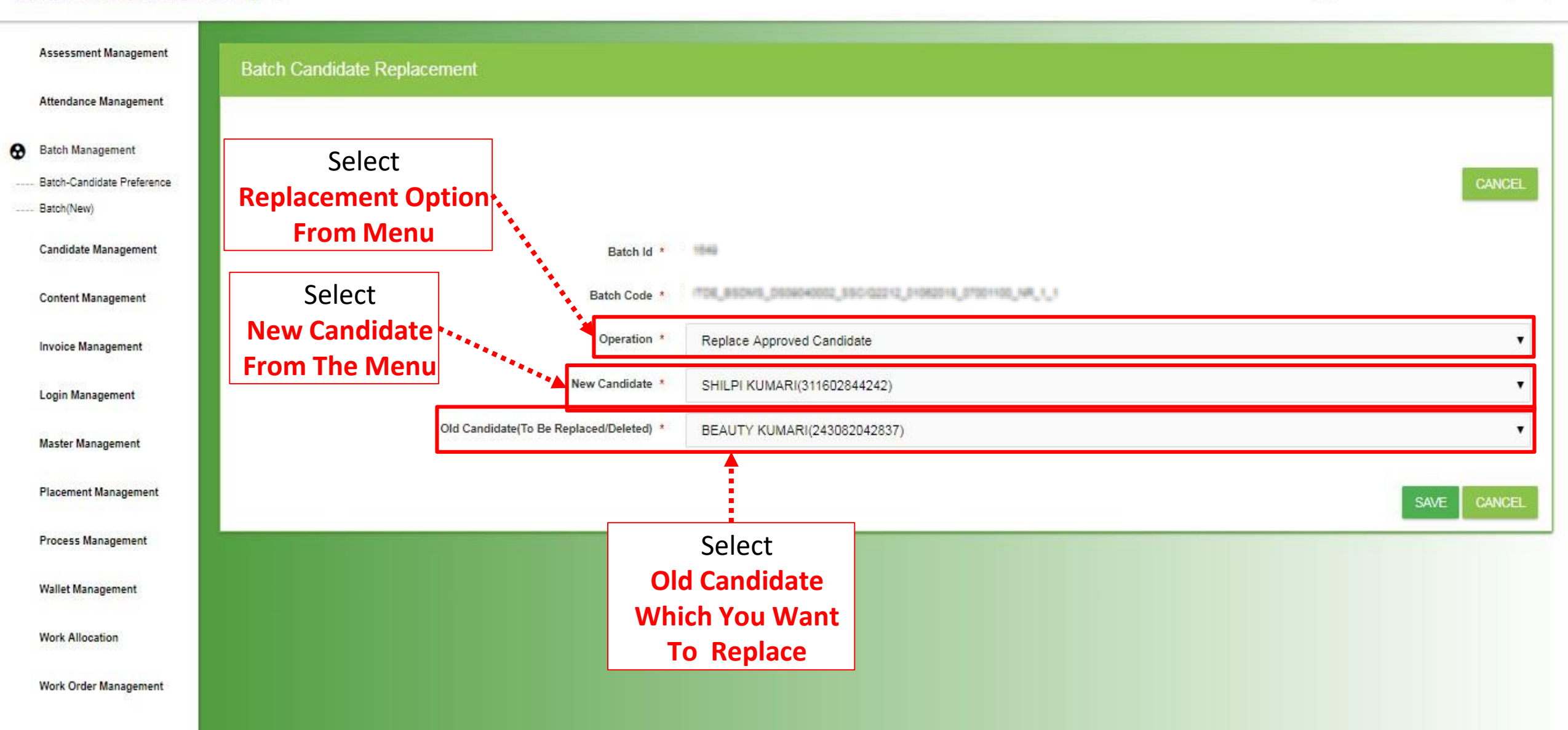

### Welcome To BSDM (Domain Skilling) ≡

| ssment Management<br>dance Management<br>1 Management | Suc       | cessIII   | Details Saved Successfully                          | You<br>Succ<br>Re | u Have<br>cessfull<br>placed | y                               |                      |                                        |                      |          |         |                        |
|-------------------------------------------------------|-----------|-----------|-----------------------------------------------------|-------------------|------------------------------|---------------------------------|----------------------|----------------------------------------|----------------------|----------|---------|------------------------|
| -Candidate Preference                                 |           |           |                                                     | Car               | luluale                      |                                 |                      |                                        |                      |          |         |                        |
| (New)                                                 |           |           |                                                     |                   |                              |                                 |                      |                                        |                      |          |         |                        |
| idate Management                                      | Candid    | ite Repla | cement End Date : 09/06/2018 00:00:00 Total Items : |                   |                              |                                 |                      |                                        |                      |          |         |                        |
| ent Management                                        | ADD/D     | elete/re  | IPLACE CANDIDATE GO BACK                            |                   |                              |                                 |                      |                                        |                      |          |         |                        |
| ce Management                                         | 4<br>S.No | Batch     | Batch Code                                          |                   | Operation                    | New Candidate                   | New                  | Old Candidate                          | Old                  | Last     | Last    | Last                   |
| Management                                            |           | ld        |                                                     |                   | option                       | Name(Aadhar Number)             | Candidate<br>Date of | Name(Aadhar Number)                    | Candidate<br>Date of | Status   | Comment | Modificati<br>Date     |
| er Management                                         |           |           |                                                     |                   |                              |                                 | Birth                |                                        | Birth                |          |         |                        |
| ment Management                                       | 1         | 1650      | TOK_BIOWI_DISHMHHHL_SIC-G2242_PHH2048_11304         | 0,00,0            | New                          | ANITA<br>KUMARI(625659867914)   | 08/02/1997           |                                        |                      | Approved | ok      | 04/06/2018<br>10:21:55 |
| ess Management                                        | 2         | 1650      | TOK_BIOWL_DISTRIBUTE_DISC/G2012_PHIL2PH_TOP         | 0.0000            | New                          | ARTI<br>KUMARI(673425098691)    | 25/05/1998           |                                        |                      | Approved | ok      | 04/06/2018<br>10:26:35 |
|                                                       |           | 1650      | TOK_BIOMS_DISHMANNA_SIC G2212_PHIN2PH_112PH         | 0.000             | Replacement                  | DEEPIKA<br>KUMARI/987625961293) | 25/05/1992           | ABHISHEK KUMAR<br>PANDEY(351661721632) | 15/03/1998           | Approved | ok      | 04/06/2018<br>10:26:47 |
| t Management                                          | 3         |           |                                                     |                   |                              | nonunitationoreaal              |                      |                                        |                      |          |         |                        |
| t Management<br>Allocation                            | 3         | 4050      |                                                     |                   | Panlasamant                  | SHILDI                          | 07/42/2004           | PEALITY                                | 10/12/2000           | Panding  |         | 04/06/2044             |

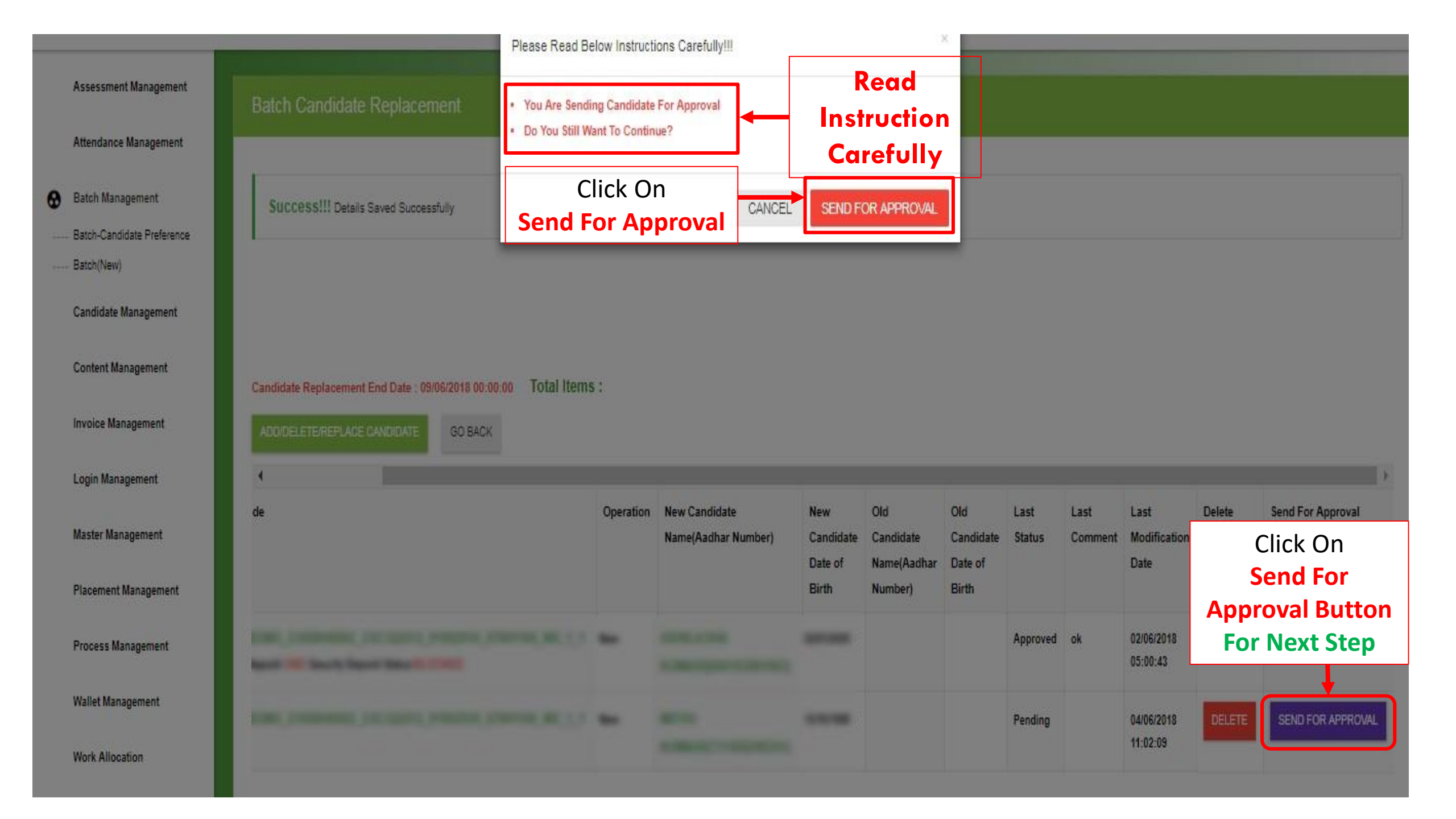

# Deletion Of Candidate Witch Is Rejected By Department.

| Assessment Management                     |                                                                                     |             |
|-------------------------------------------|-------------------------------------------------------------------------------------|-------------|
|                                           | Batch Candidate Replacement                                                         |             |
| Attendance Management                     |                                                                                     |             |
| Batch Management                          |                                                                                     |             |
| Batch-Candidate Preference                |                                                                                     | CANCEL      |
| Batch(New)                                |                                                                                     |             |
| Candidate Management                      | Batch Id *                                                                          |             |
| Content Management                        | Batch Code * TOR_BECHAGE_SEC-G22+2_BHORDER_BYSONS                                   | 0400        |
|                                           | Delete Rejected                                                                     | <b>•</b>    |
| Invoice Management                        | Candidate                                                                           |             |
| Login Management                          | Old Candidate(To Be Replaced/Deleted) * Add New Candidate Delete Rejected Candidate |             |
| Master Management                         | Replace Approved Candidate                                                          |             |
|                                           |                                                                                     | SAVE CANCEL |
| Placement Management                      |                                                                                     |             |
| Process Management                        |                                                                                     |             |
|                                           |                                                                                     |             |
| Wallet Management                         |                                                                                     |             |
| Work Allocation                           |                                                                                     |             |
| Work Order Management                     |                                                                                     |             |
| Andre Shran u Arrait Maria I. T. Shranasa |                                                                                     |             |
|                                           |                                                                                     |             |
|                                           |                                                                                     |             |

|      | Assessment Management      | Batch Candidat | te Replace | ement      |                  |                |                                                          |             |             |
|------|----------------------------|----------------|------------|------------|------------------|----------------|----------------------------------------------------------|-------------|-------------|
|      | Attendance Management      |                |            |            |                  |                |                                                          |             |             |
| 0    | Batch Management           |                |            |            |                  |                |                                                          |             |             |
|      | Batch-Candidate Preference |                |            |            |                  |                |                                                          |             | CANCEL      |
| - 77 | Batch(New)                 |                |            | Sele       | ct               |                |                                                          |             |             |
|      | Candidate Management       |                | Can        | didate     | e From           | Batch Id *     | 1542                                                     |             |             |
|      | Content Management         |                | Т          | he M       | enu              | Batch Code *   | 1706_850M5_0504040002_850102212_01062016_07001100_VR_1_1 |             |             |
|      | Invoice Management         |                |            |            |                  | Operation *    | Delete Rejected Candidate                                |             | •           |
|      | Login Management           |                |            | Old Candid | date(To Be Repla | ced/Deleted) * | RAJU KUMAR(849622676607)                                 |             | T           |
|      | Master Management          |                |            |            |                  |                |                                                          | Click On    | SAVE CANCEL |
|      | Placement Management       |                |            |            |                  |                |                                                          | Save Bollon |             |
|      | Process Management         |                |            |            |                  |                |                                                          |             |             |
|      | Wallet Management          |                |            |            |                  |                |                                                          |             |             |
|      | Work Allocation            |                |            |            |                  |                |                                                          |             |             |
|      | Work Order Management      |                |            |            |                  |                |                                                          |             |             |
|      |                            |                |            |            |                  |                |                                                          |             |             |

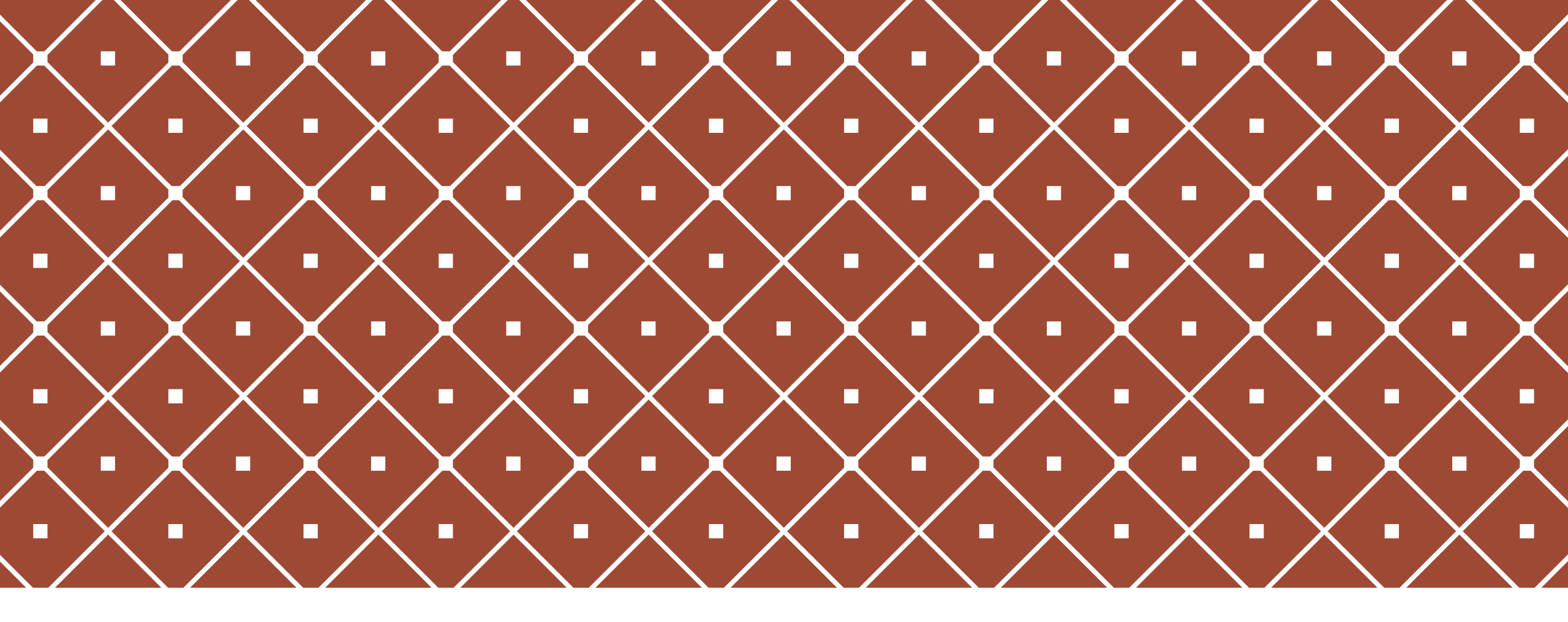

## THANK YOU